## ••• verifone

https://verifone.cloud/docs/in-person-payments/global-payment-application-gpa/gpa-intercard-userguide/payment-functions-0 Updated: 25-Oct-2023

## Sale

The sale transaction is performed when the customer makes a payment in exchange for goods. These transactions are usually completed using debit or credit cards.

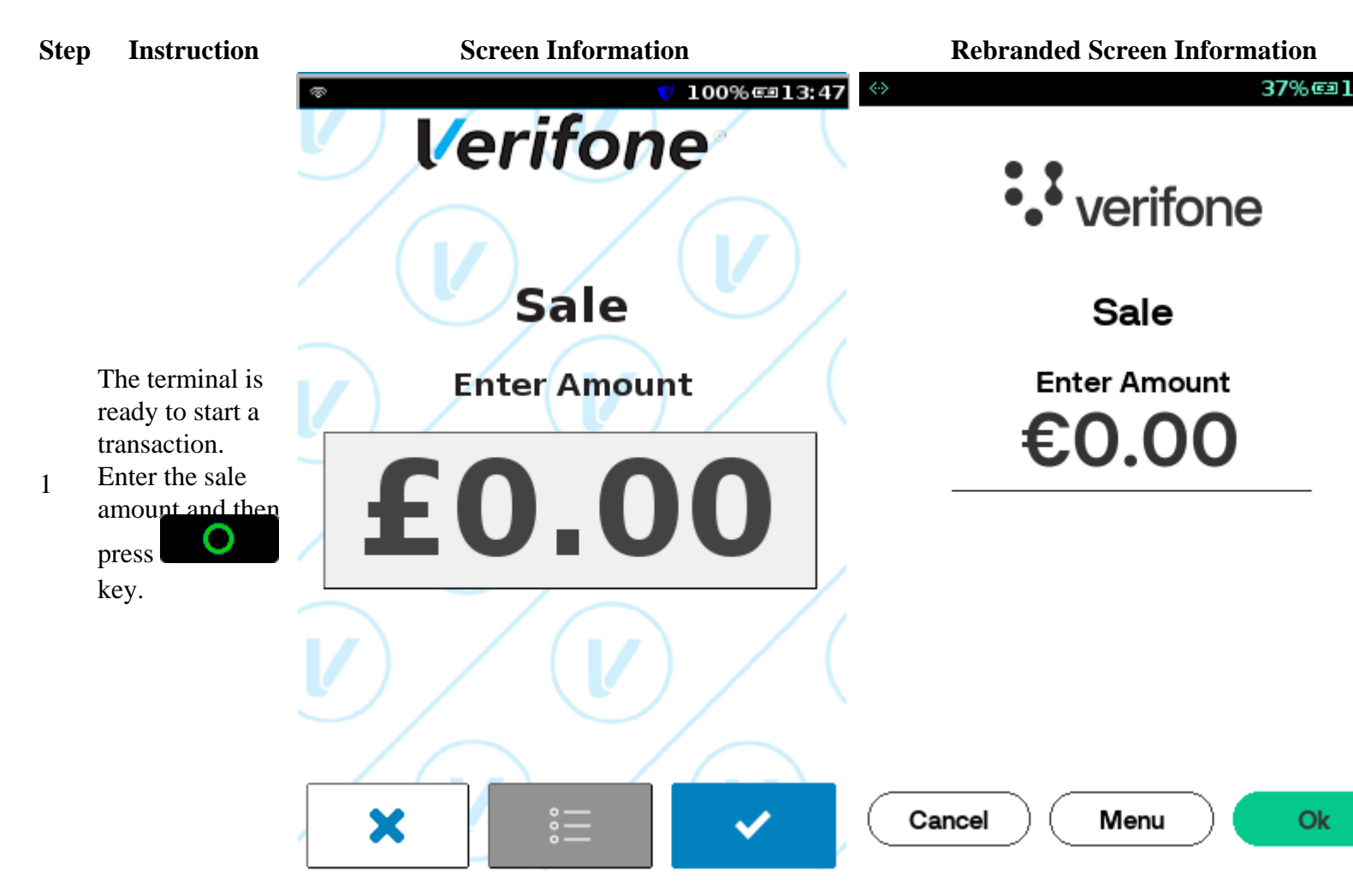

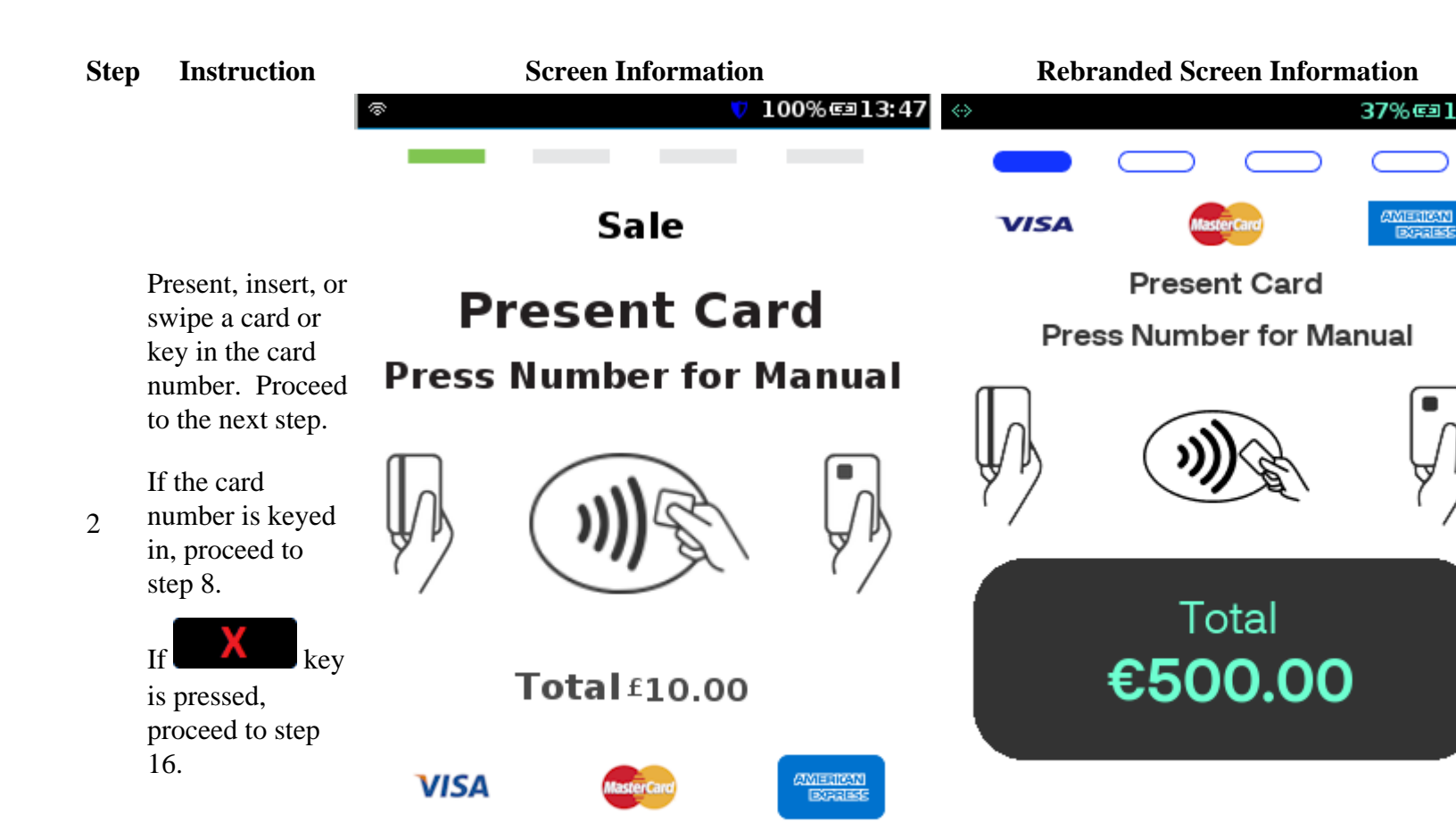

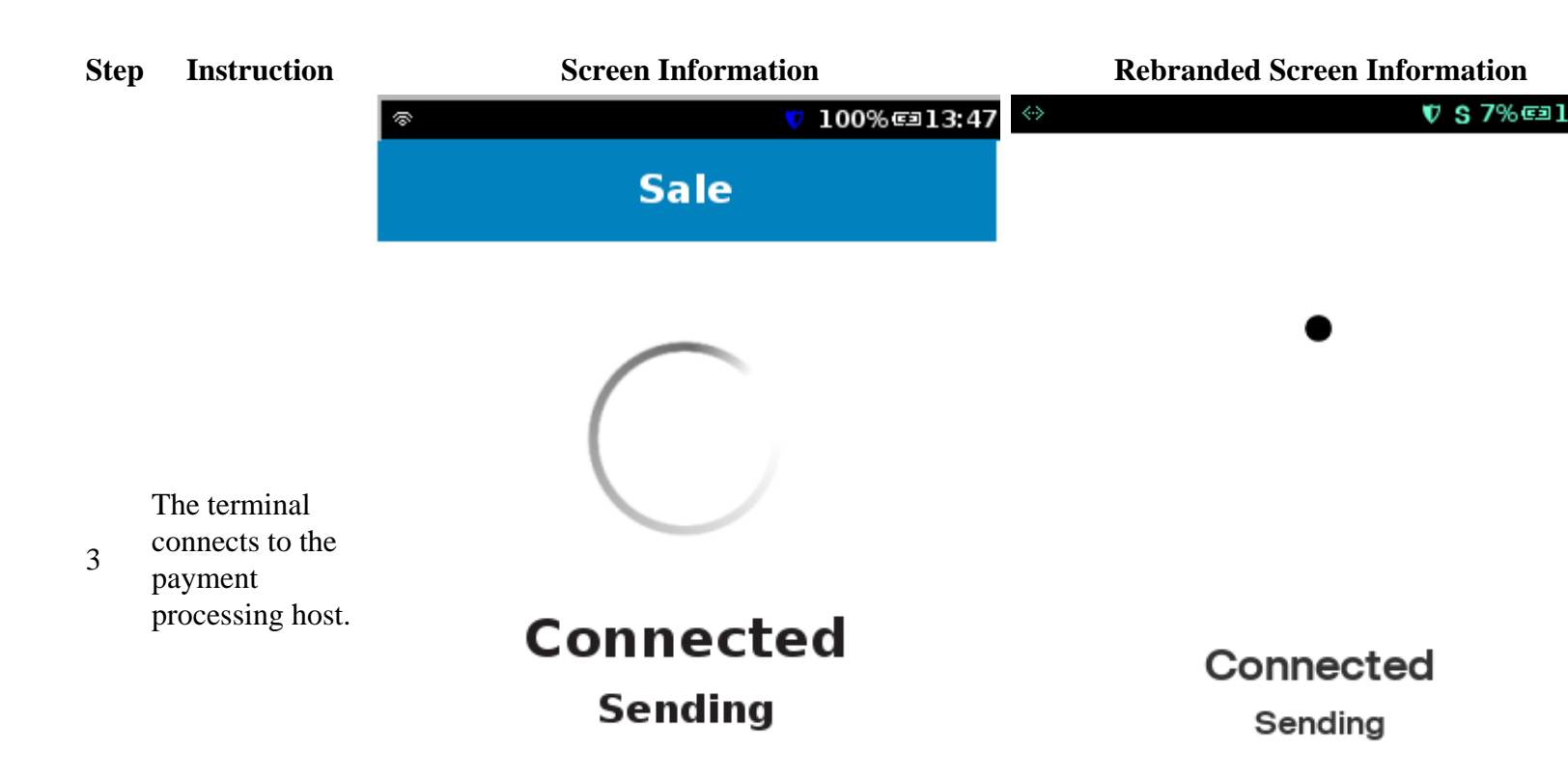

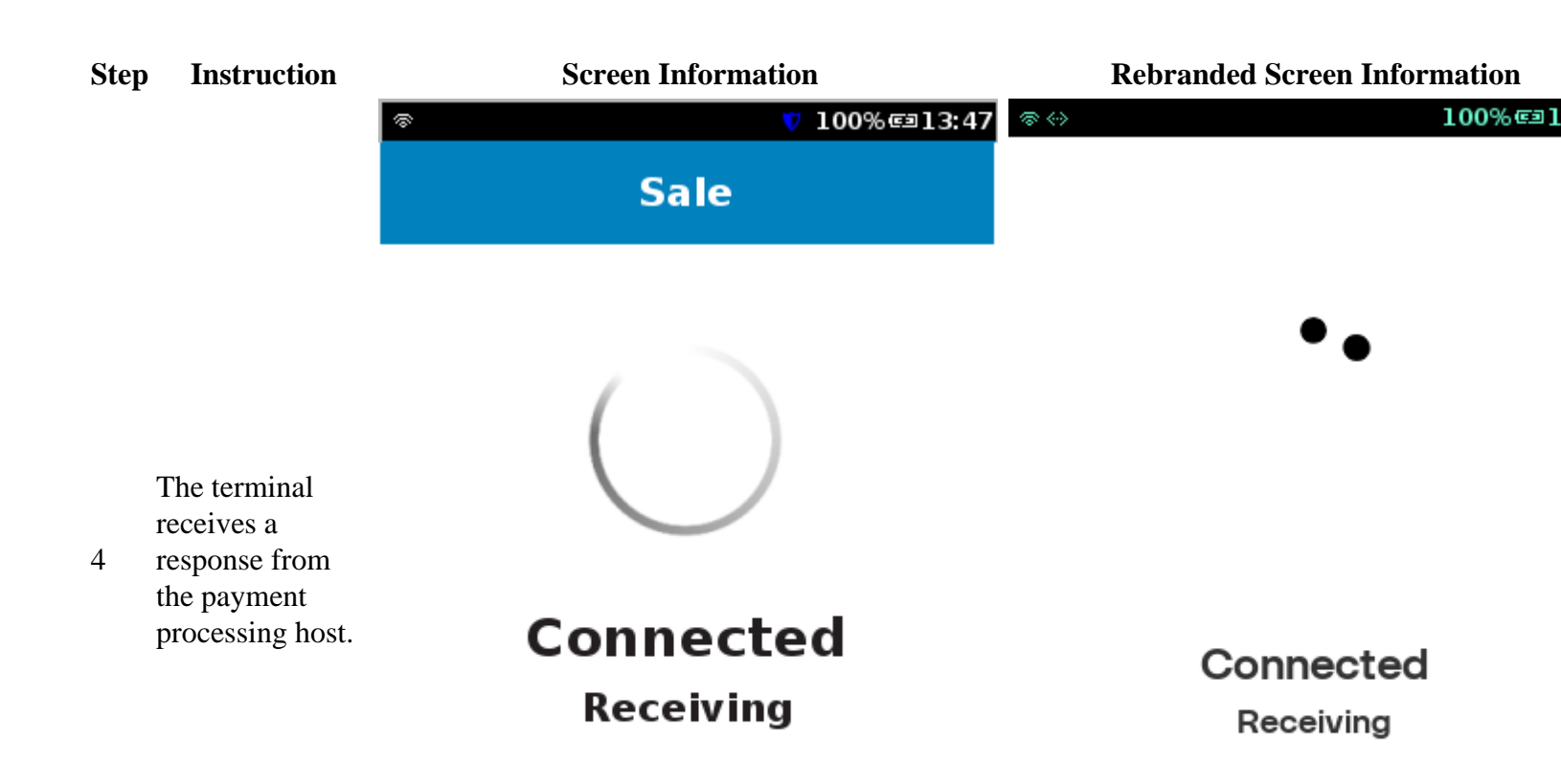

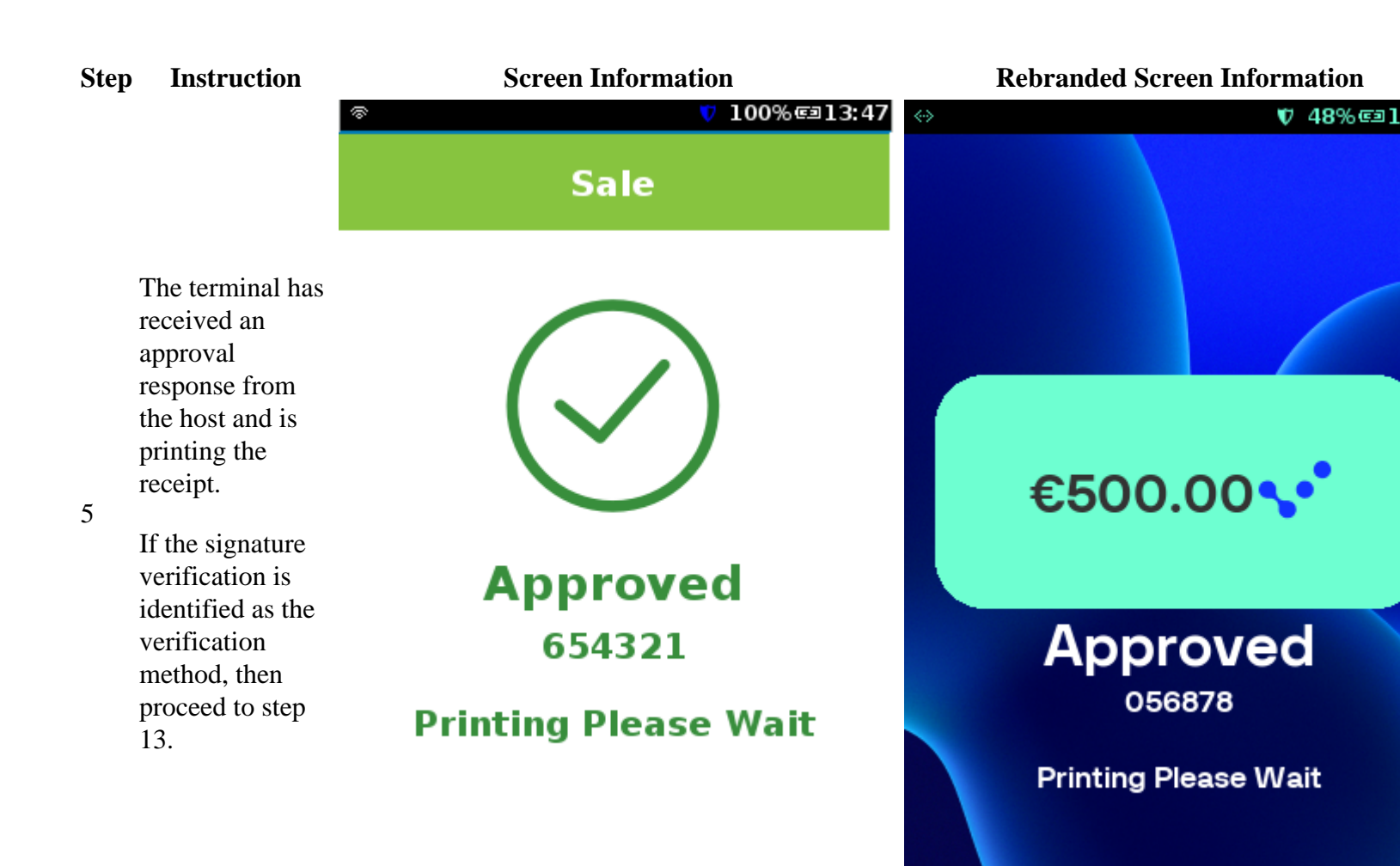

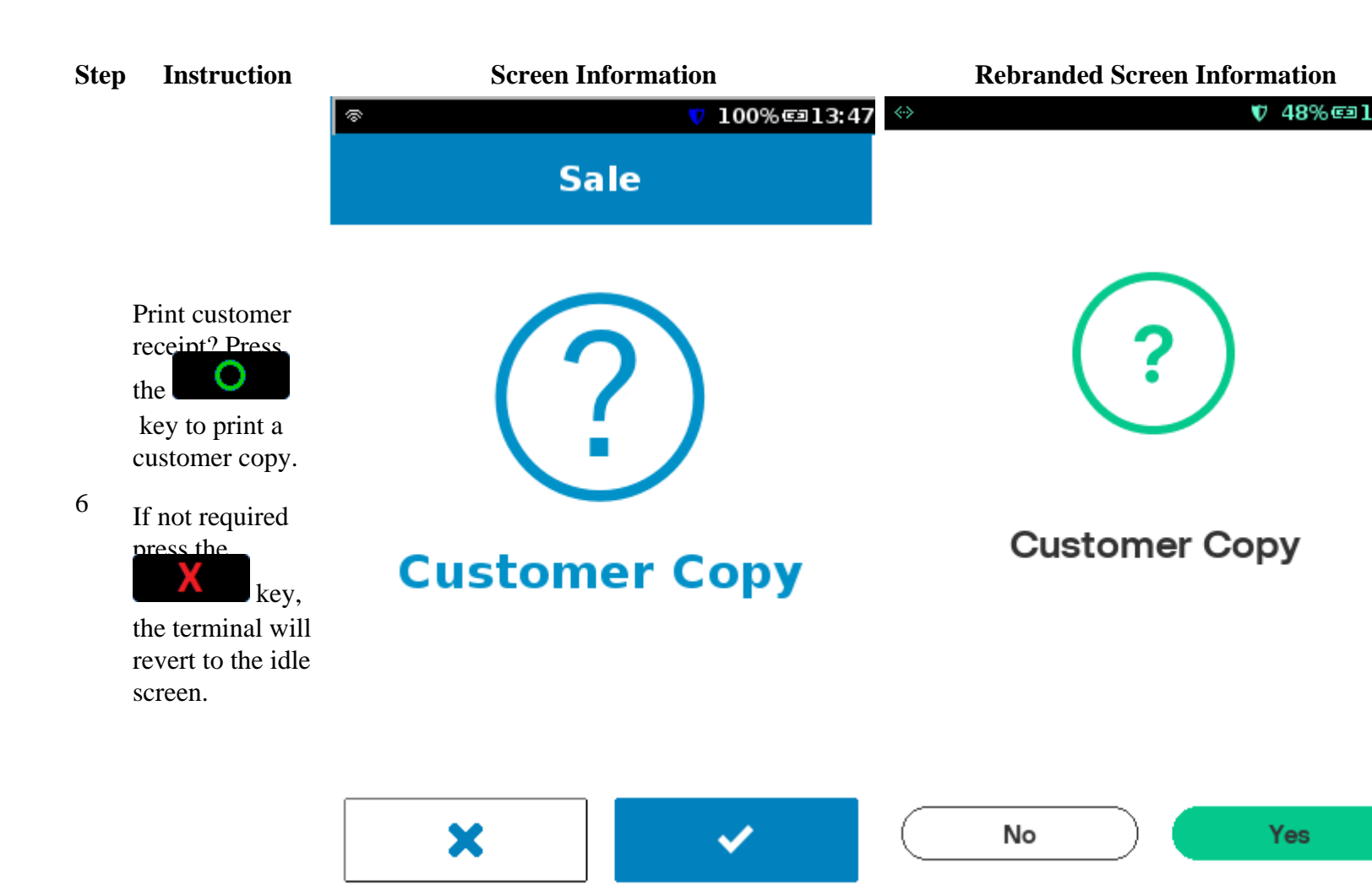

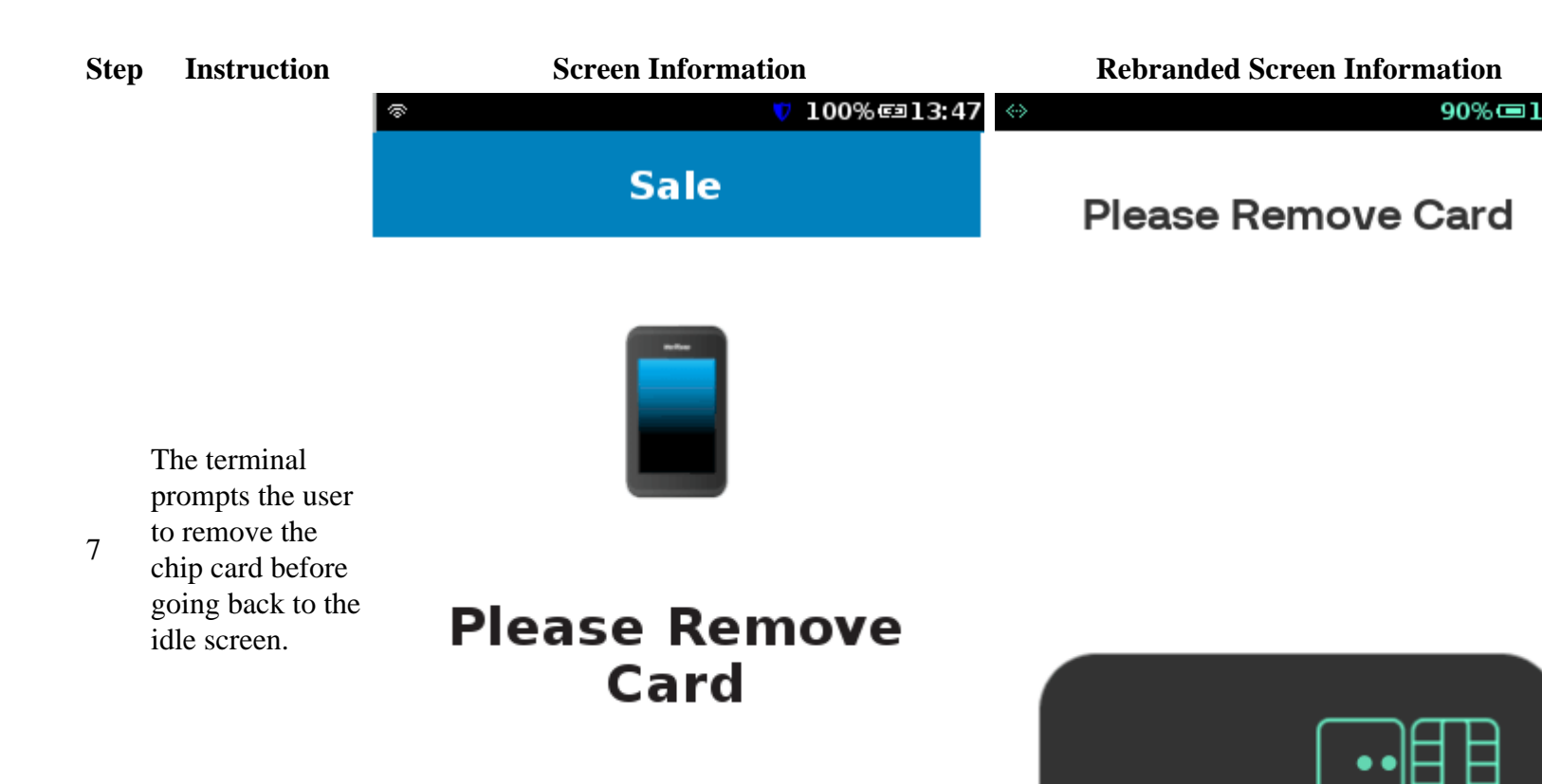

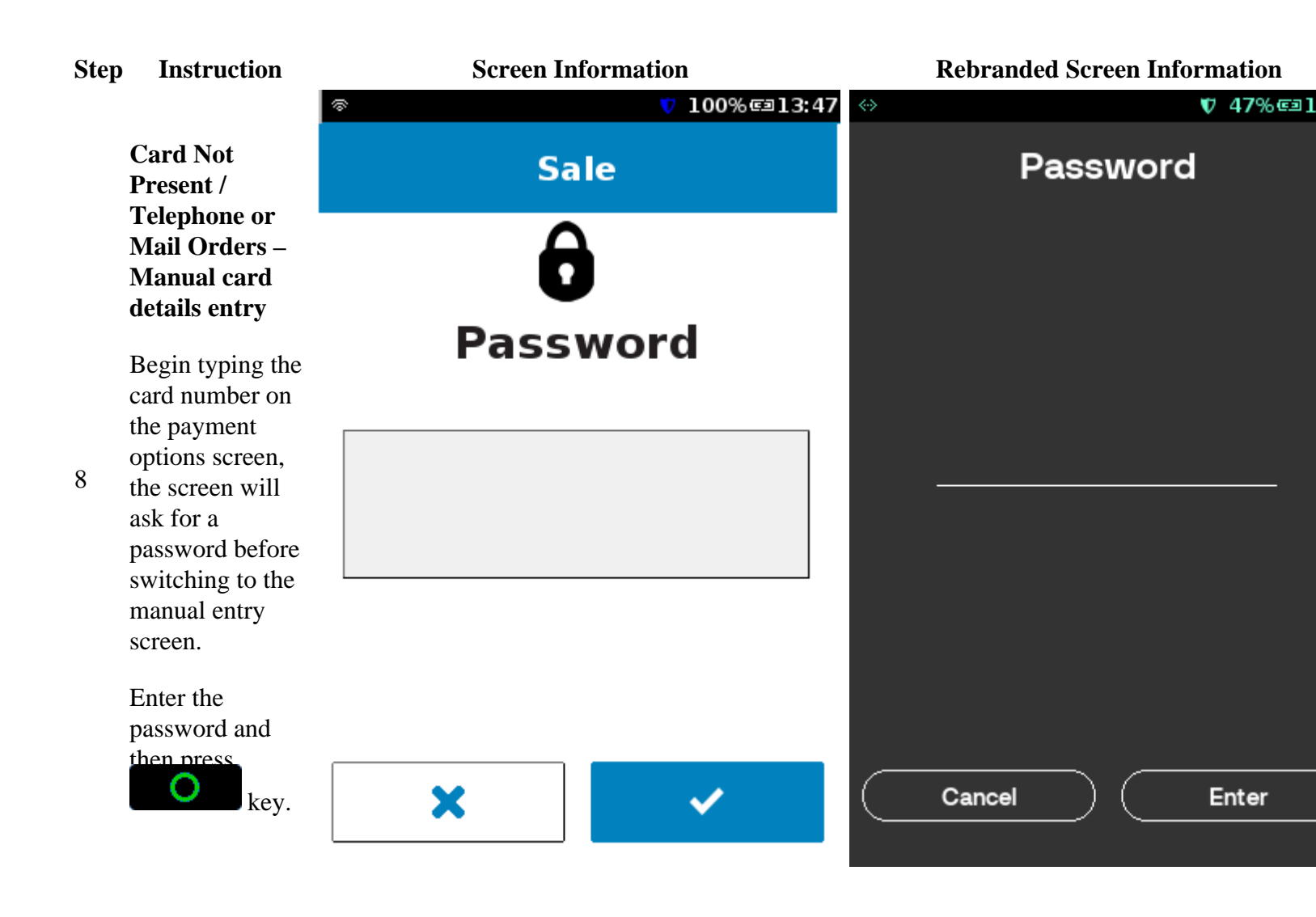

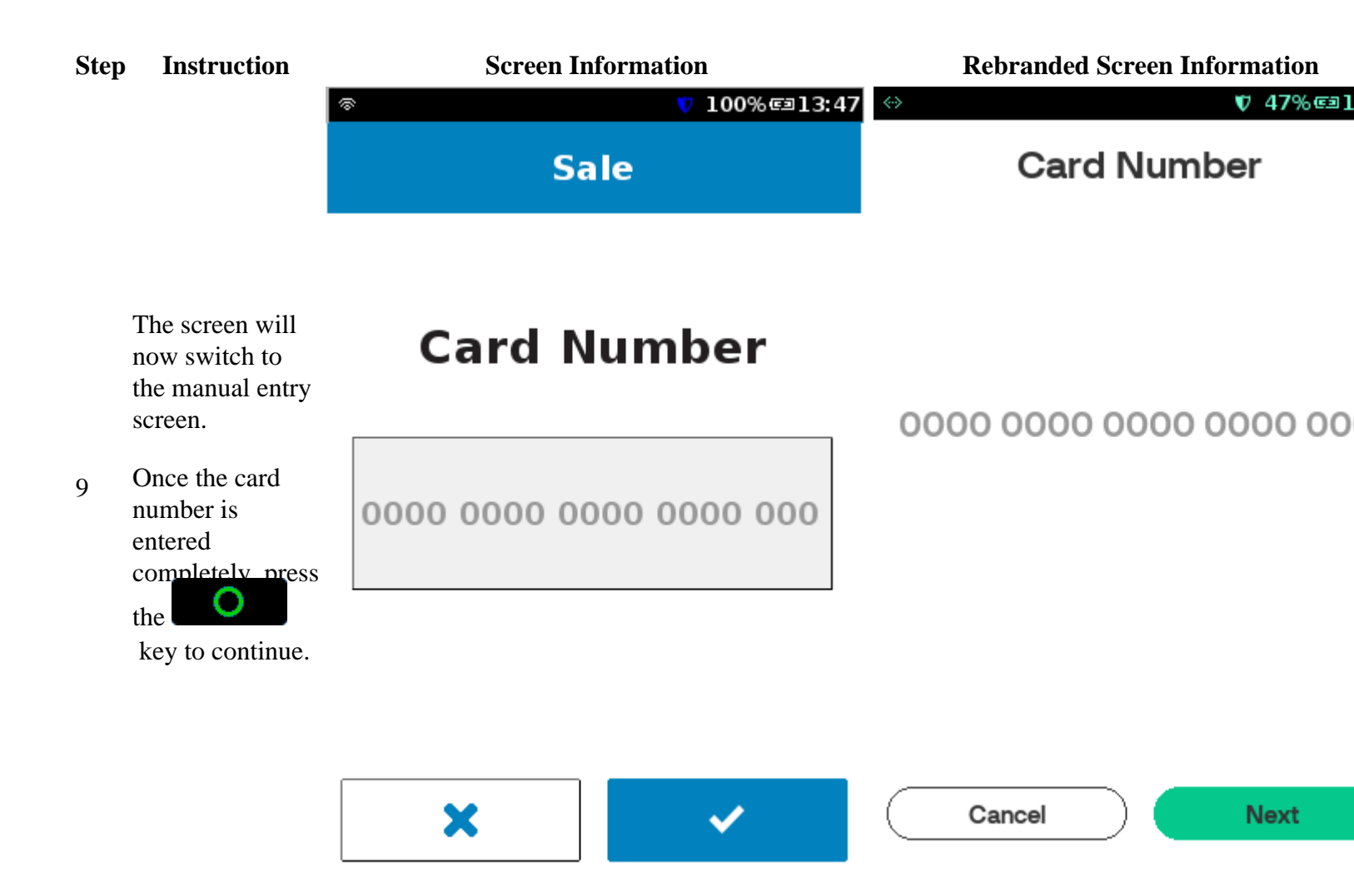

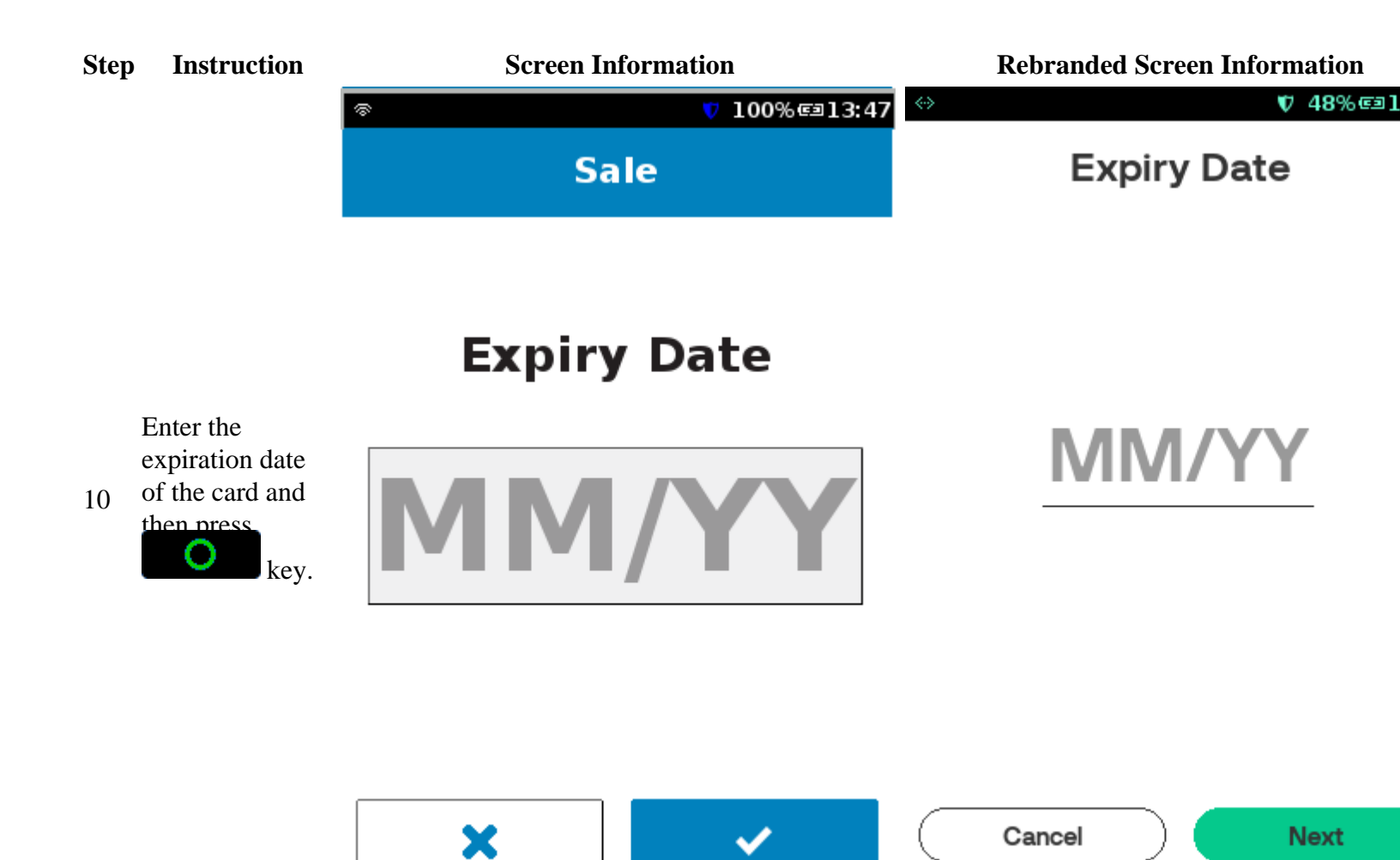

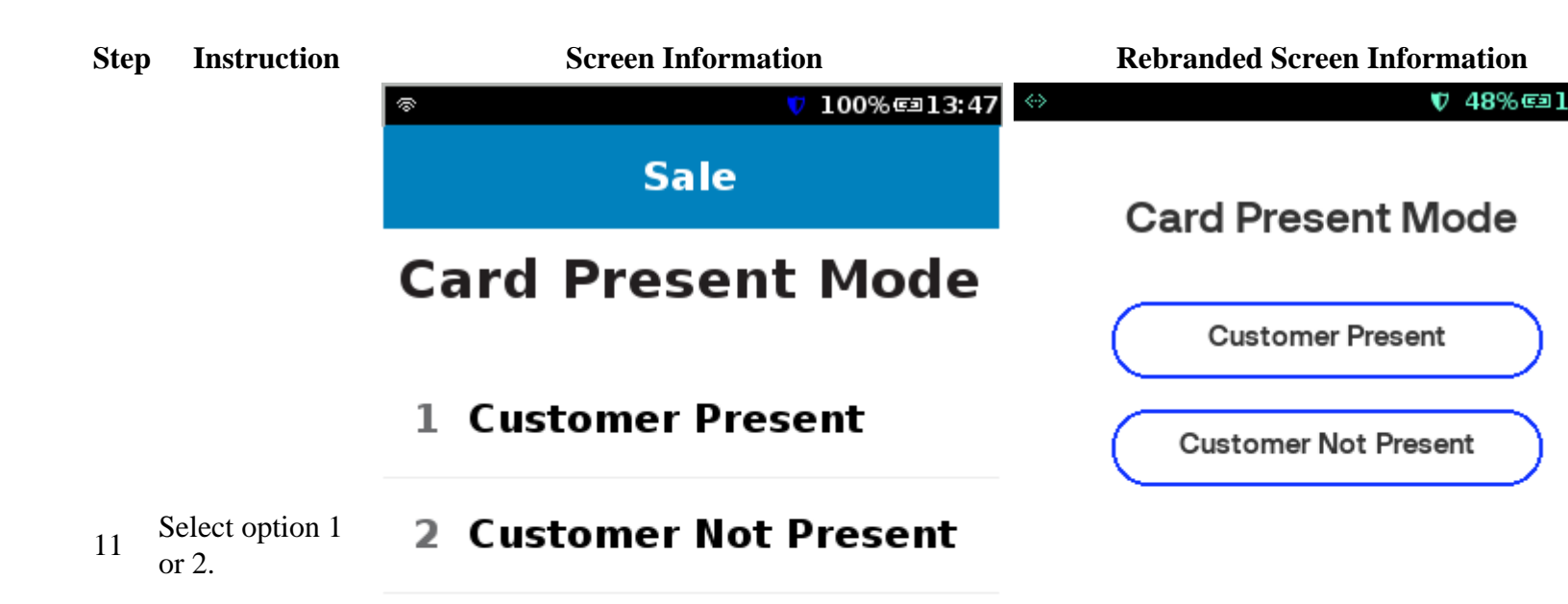

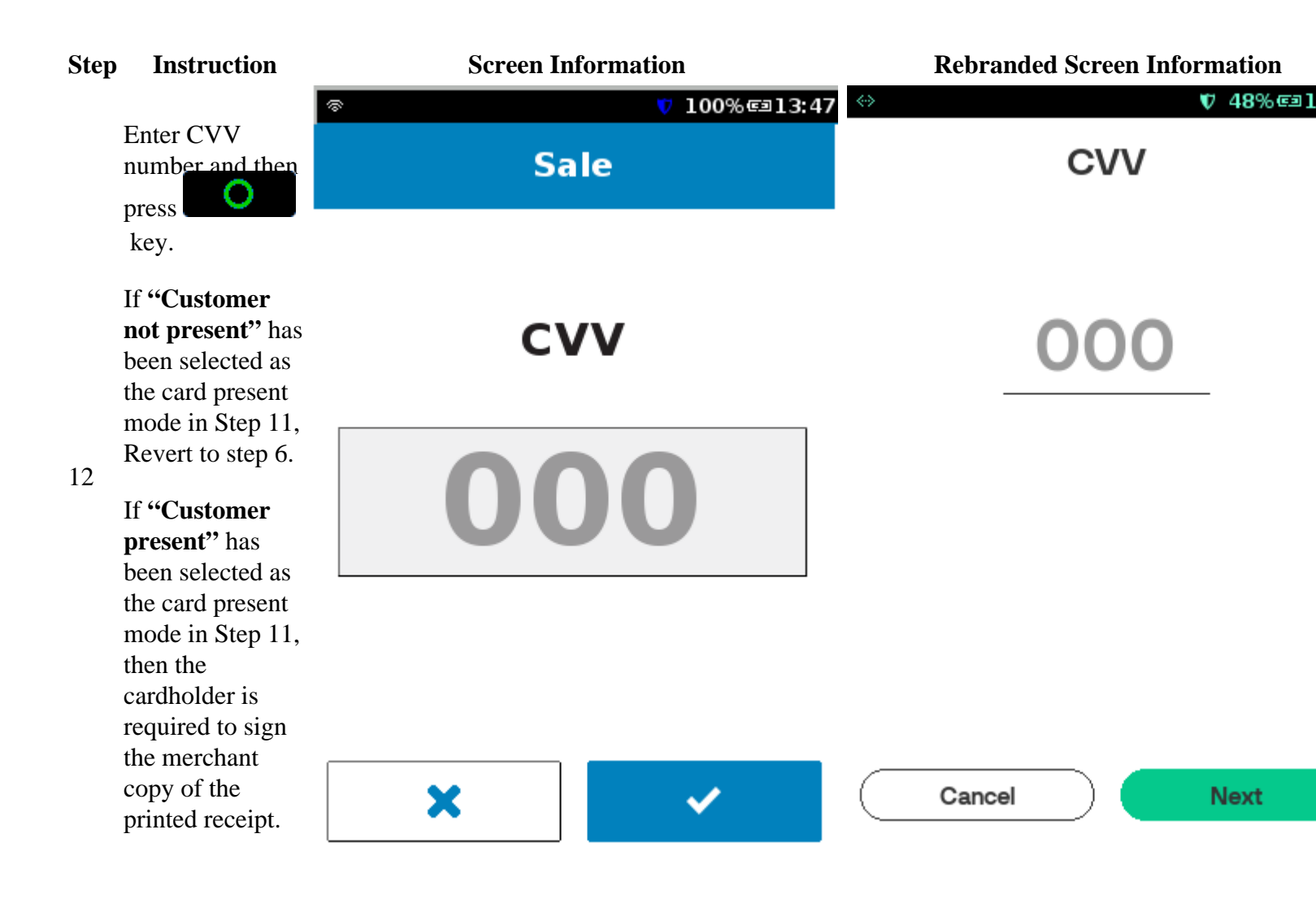

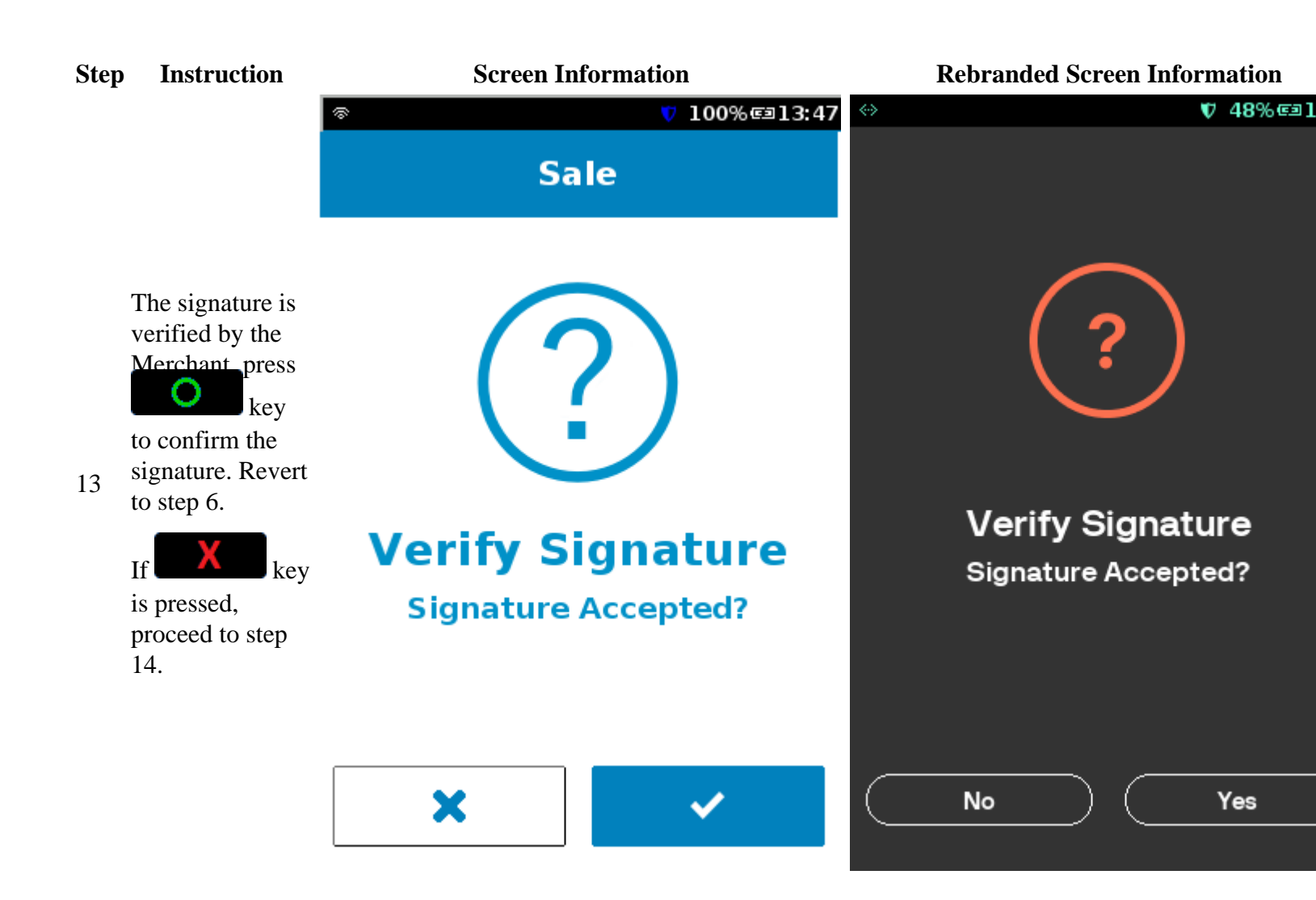

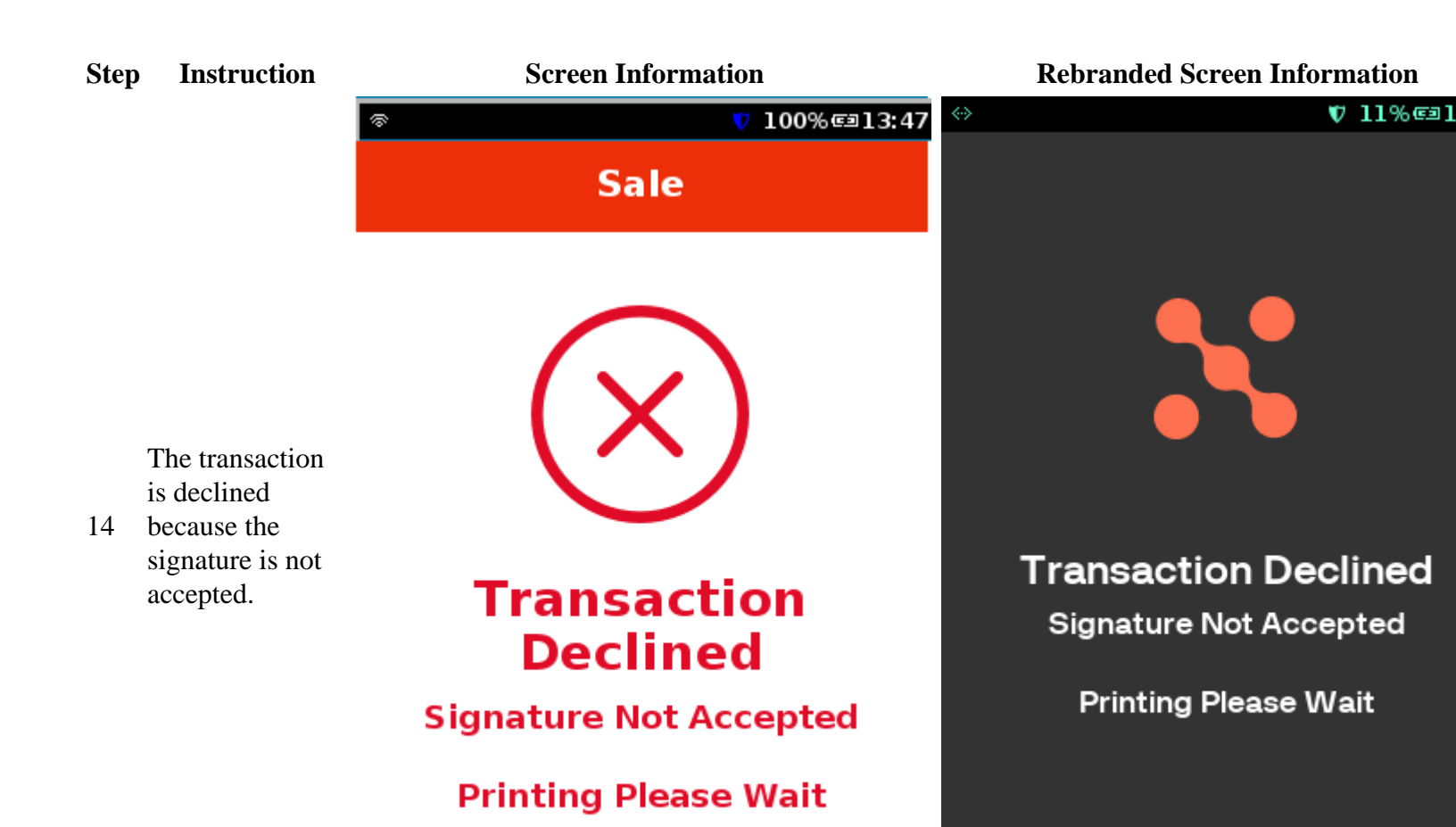

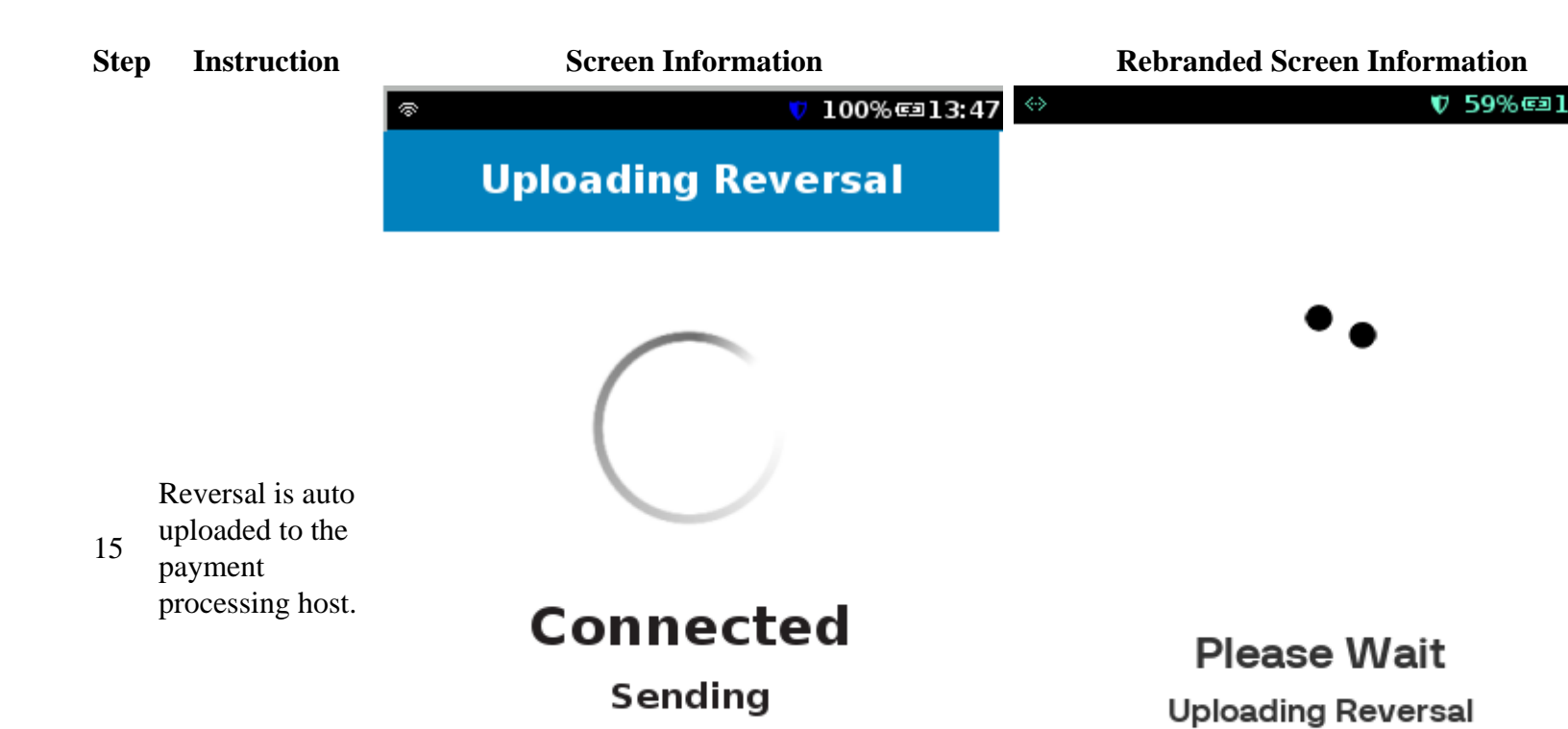

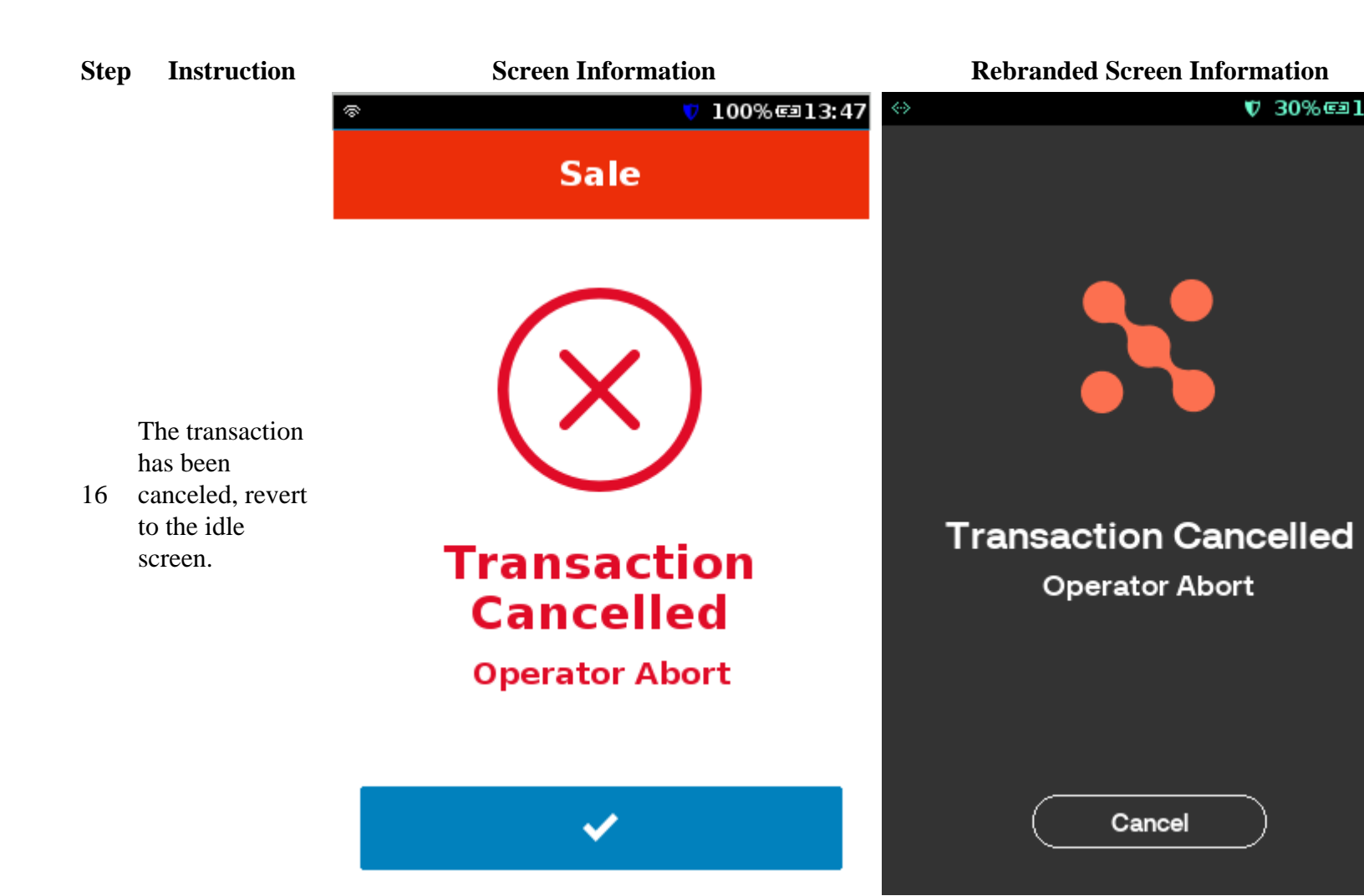